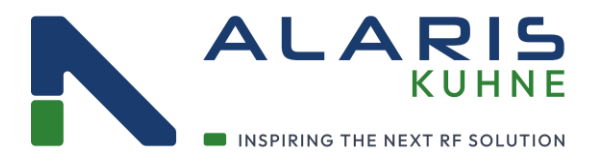

+49 (0) 9293 - 800 640 sales@kuhne.alaris.tech www.kuhne.alaris.tech

Scheibenacker 3, 95180 Berg, Germany

Version 1.0

## **KULNC-CABLE**

LNC TTL level serial UART converter cable to USB

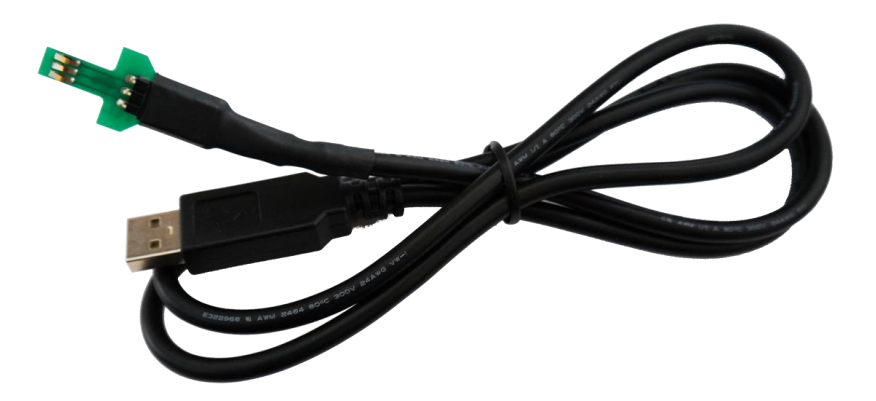

## Manual

Directors: Ian Duke/Gustav Wenhold <u>Reg no: HRB 3350 H</u>of, VAT-ID-No: DE 813343044, WEEEReg.-Nr. DE34186665

Kuhne electronic GmbH Scheibenacker 3, 95180 Berg Germany

A DIVISION OF

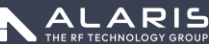

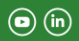

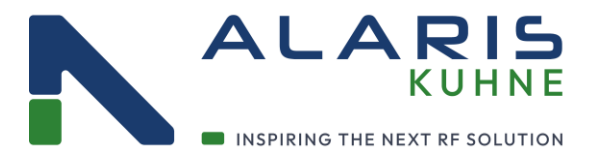

+49 (0) 9293 - 800 640 sales@kuhne.alaris.tech www.kuhne.alaris.tech

Scheibenacker 3, 95180 Berg, Germany

## Connector PCB / serial communication

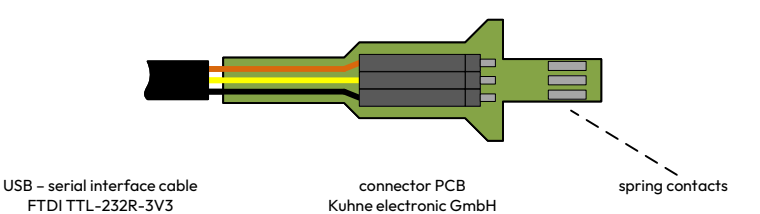

Configure the user defined local oscillator frequency

- connect the USB serial interface cable with your PC
- start a terminal program on your PC (for example "hterm")
- choose the COM port of the USB serial interface cable

BAUDRATE 9600 DATABITS 8 STOPBITS 1 NO FLOW CONTROL

- insert the connector PCB with connected USB serial interface cable into the configuration slot the spring contact must show to the top cover of the down converter
- power up the down converter
- send "s" with the terminal program to the converter to get the state of the converter

Kuhne electronic GmbH - KU LNC XXX C PRO PLL locked 0 dB IF attenuation selected Selected LO frequency: XXX MHz LO select via switches User defined LO frequency: XXX MHz User defined LO frequency enabled

- send "XXXLO" with the terminal program to the converter to set the user defined oscillator frequency to XXX MHz

New LO frequency XXX MHz accepted

- power down the down converter
- remove the connector PCB

Directors: Ian Duke/Gustav Wenhold Reg no: HRB 3350 Hof, VAT-ID-No: DE 813343044, WEEEReg.-Nr. DE34186665

Kuhne electronic GmbH Scheibenacker 3, 95180 Berg Germany

ALARIS

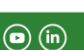

page 2